## **Give As You Live instructions**

Go to https://www.giveasyoulive.com/charity/carerscentrebsg

This is our Give As You Live page. It looks like this:

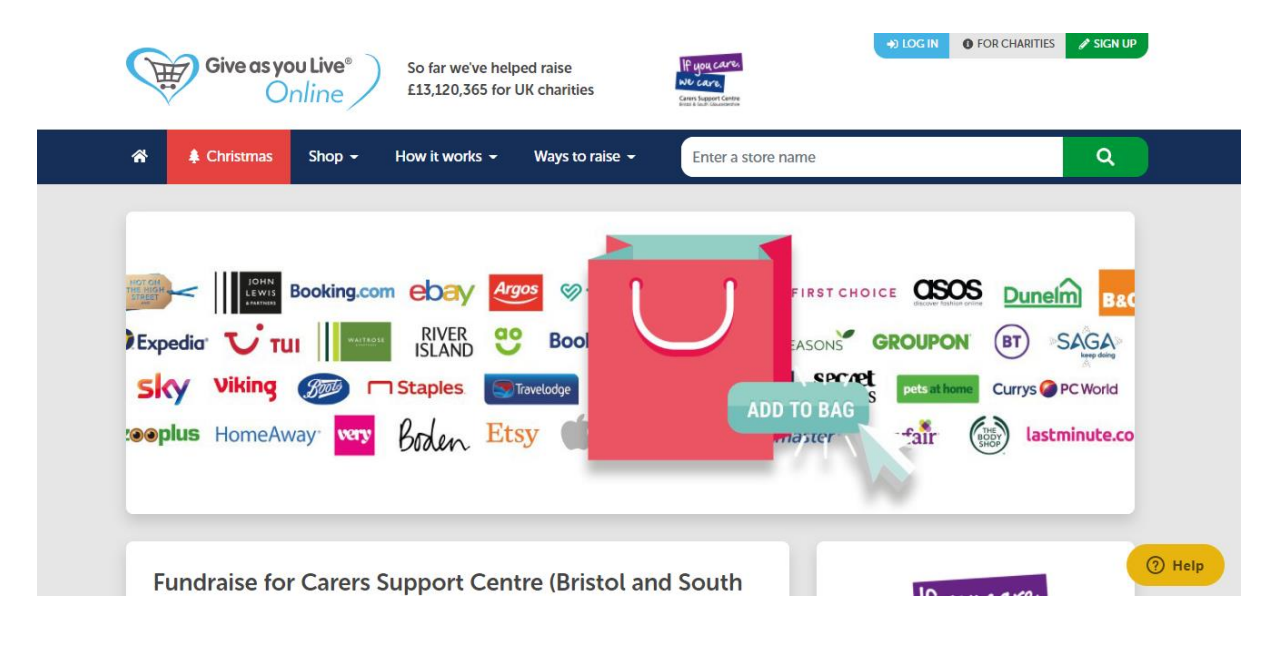

Scroll down until you see the green 'Support us, it's free' button. Click this:

| Gloucestershire) when you shop online                                                          | If                                                       | jou care,           |
|------------------------------------------------------------------------------------------------|----------------------------------------------------------|---------------------|
| Give as you Live Online is the free and easy way to raise free funds for Carers Support Centre | we                                                       | care.               |
| (Bristol and South Gloucestershire), simply by shopping online.                                | Carers Support Centre<br>Bristol & South Gloucestershire |                     |
| Join for free today and start raising when you shop at over 4,000 stores. Click on a store you |                                                          |                     |
| want to shop with and we'll direct you to the store's website where you can continue to        | £456.52                                                  | Raised via shopping |
| shop as normal. Your purchase will automatically generate free funds for charity!              |                                                          | _                   |
| From holidays and travel, to clothing and gifts, you can raise hundreds of pounds from all     | £503.91                                                  | Raised in total 🚯   |
| your online purchases. Grab your cape and join our 100,000 other Giving Heroes                 | Support                                                  | us, it's free ゝ     |
| About Carers Support Centre (Bristol and South Gloucestershire) >                              |                                                          |                     |

Then, you will be prompted to fill in some basic details and choose your contact preferences:

| Your details  | - or -                   |
|---------------|--------------------------|
| First name    | O Log in with Facebook   |
|               |                          |
| Last name     |                          |
|               | Already have an account? |
| Email address | Login >                  |

Alternatively, you can log in with Facebook.

Once you have filled in your details, click the green Create Account button:

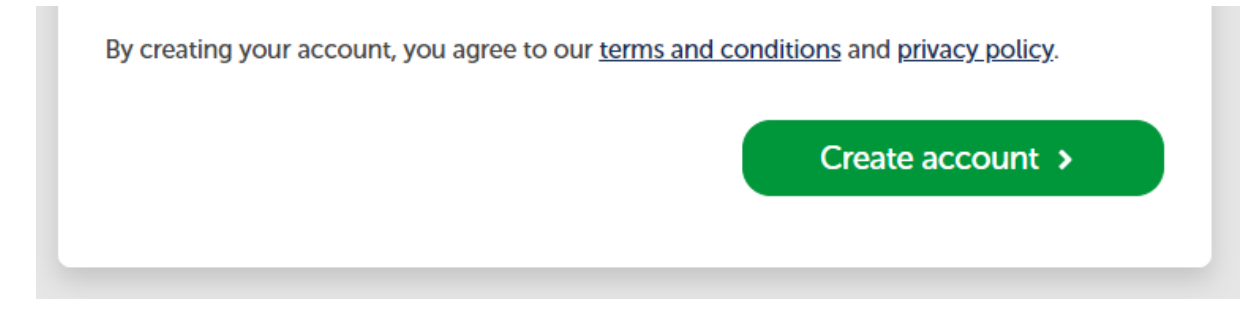

Enter our charity name and search, click on the one with our logo when it comes up

| Give as you Live®                                            |                        |                 |  |  |  |
|--------------------------------------------------------------|------------------------|-----------------|--|--|--|
| Choose a charity to support                                  |                        |                 |  |  |  |
|                                                              | carers support centre  | <b>Q</b> Search |  |  |  |
| Can't decide?<br>Support our charity of the month - #FightEB |                        |                 |  |  |  |
| Categories                                                   | Our featured charities |                 |  |  |  |

| 2 search results                                                            |                                                           | Popularity      | T |
|-----------------------------------------------------------------------------|-----------------------------------------------------------|-----------------|---|
| IF you care.<br>We care.<br>Caves Support Centre<br>Bood 5 Stati (Boucardie | Carers Support Centre (Bristol and South Gloucestershire) | Charity details |   |
| NO LOGO                                                                     | Carers' Support Centre                                    | Charity details |   |
|                                                                             |                                                           |                 |   |

Select "support this charity"

| If you care,<br>we care.                                                                             | Carers Support Centre (E<br>Gloucestershire)                                                                                           | Bristol and South                                                                                 |
|----------------------------------------------------------------------------------------------------|----------------------------------------------------------------------------------------------------|---------------------------------------------------------------------------------------------------|
| Carers Support Centre<br>Bristol & South Gloucestershire                                             | Charity number: 1063226                                                                                                    |                                                                                                   |
| he Carers' Support Centre i<br>nd South Gloucestershire. N<br>upport telephone line, a tea<br>vents. | s a local charity supporting the work of u<br>We do this through a range of services in<br>am of carers' support officers, and a varie | unpaid carers in the Bristol<br>Including a sympathetic carers'<br>ety of workshops, training and |
| Back                                                                                                 |                                                                                                    | Support this charity                                                                              |

You are now signed up to support us via Give as you Live. We recommend that you to install the donation reminder. This will make donating super easy. See instructions below:

## Installing the donation reminder

Now that you're signed up, you can install a donation reminder to your internet browser. This will pop up whenever you open a participating website.

Go to:

https://www.giveasyoulive.com/donation-reminder

Click 'get donation reminder'.

This will take you to the webstore. Click 'get'. It will look slightly different, depending on what browser you use, but it works the same.

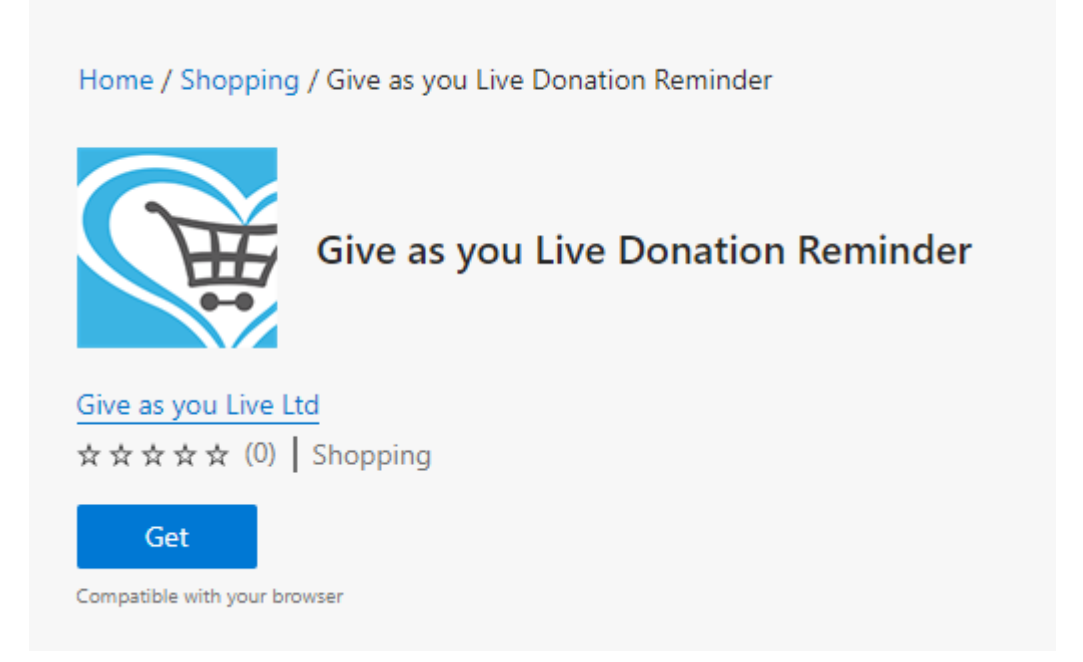

Once installed, the reminder will pop up whenever you visit a participating online shop:

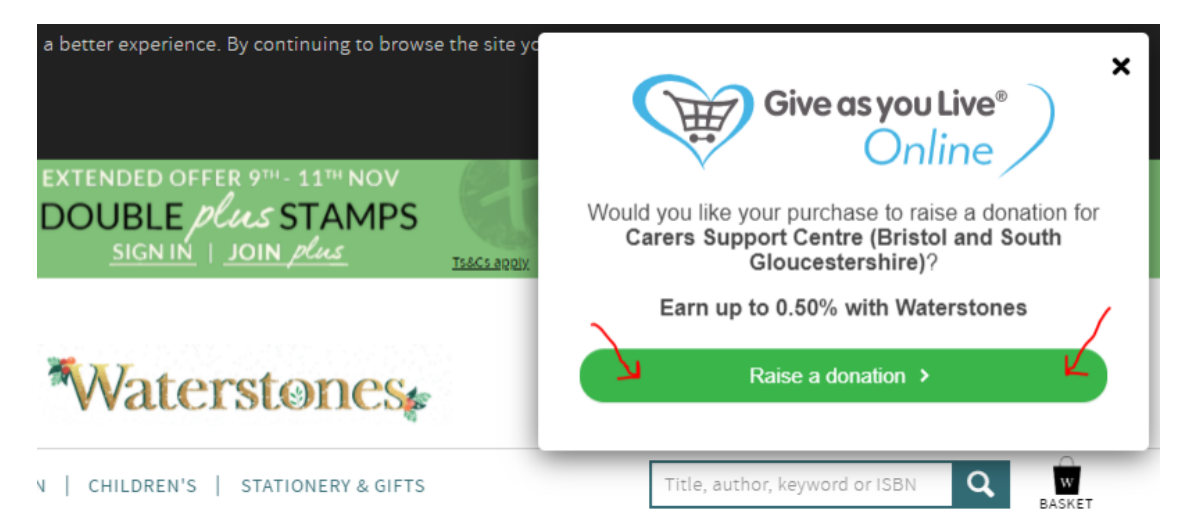

Then all you have to do is click the green 'Raise a donation' and any purchase you make will raise a donation for us.

**Please note:** When you make a purchase, the donation will not immediately appear in your account. This is because the store needs to tell Give as you Live about the purchase first. Most stores are quick to do so and in the majority of cases, your transaction will appear in your account the morning after the purchase. You will also receive a confirmation email.